# **Trimble 5600 Robotic Connection**

## **Confirm Settings**

#### **Firmware Versions**

To check your firmware version, press Menu 5, 4, 1.

Note: These are the firmware numbers of the instrument we used during testing:

Trimble 5600 DR200+ (Station Mode) – Firmware version 696-03.08 Radio Version: 626-08.00 "2.4 GHz"

#### **Communication Parameters**

- 1. Select Menu, ENT, 4 (Data com), 1 (Select device), 2 (Serial) and at the prompt "Serial ON?", select ENT.
- 2. Now confirm that the com settings = 1.8.0.9600 and press ENT to continue.
- 3. When prompted for "Table No.=", select ENT.
- 4. When prompted for "Reg key?", select ENT.

#### **Checking Radio Settings**

- 1. Select Menu, 1 (Set), ENT, (Radio)
- 2. Make sure FieldGenius is set to the channel value that is displayed. Press ENT to continue.
- 3. Make sure FieldGenius is set to the station address value that is displayed. Press ENT to continue.
- 4. Make sure FieldGenius is set to the remote address value that is displayed. Press ENT to continue.
- 5. Your total station will now be programmed with these settings.

#### **Checking Settings in FieldGenius**

Please ensure you have FieldGenius 2005 Version 1.2 installed.

Go to the Main Menu  $\rightarrow$  Settings  $\rightarrow$  Instrument Settings  $\rightarrow$  Total Station

| Instrument Selection 📀 He |                         |   |        | Help |
|---------------------------|-------------------------|---|--------|------|
| GPS                       | Model and Communication |   |        |      |
| Total Station             | EDM Settings            |   |        |      |
| Manual                    | Tolerance Settings      |   |        |      |
| Laser                     | Search Settings         |   |        |      |
|                           | Radio Configuration     |   |        |      |
| None                      | Check Level             |   |        |      |
| 🖋 ок                      |                         | X | Cancel |      |

## Model and Communication

Make certain you set FieldGenius to equal the following:

| Model and Communication 😗 Help              |                    |   |  |  |  |
|---------------------------------------------|--------------------|---|--|--|--|
| Total Station                               |                    |   |  |  |  |
| Make Trimble Model 5600 Robot               |                    |   |  |  |  |
| Connect to Instrument Default Comm Settings |                    |   |  |  |  |
| Port                                        | COM1   Data Bits 8 | • |  |  |  |
| Baud Rate                                   | 9600 Stop Bits 1   | • |  |  |  |
| Parity                                      | None               |   |  |  |  |
|                                             |                    |   |  |  |  |
| <b>v</b>                                    | OK 🗶 Cancel        |   |  |  |  |

### **EDM Settings**

Make certain you set FieldGenius to equal the following:

| EDM Settings 🛛 💡 Help |               |                    |                        |
|-----------------------|---------------|--------------------|------------------------|
| EDM Settings          |               | Prism Offsets (mm) |                        |
| Mode                  | IR Standard   | •                  | Foresight 0.0          |
| Time Out(s)           | 10            |                    | Backsight 0.0          |
|                       | 🔽 Use Default |                    | Set Instrument         |
| Minimum               | Om            |                    |                        |
| Maximum               | 10000m        |                    | Reflectorless Settings |
| Guide Light           | High          | •                  | Std Dev 0.010m         |
|                       |               |                    |                        |
| <b>v</b>              | ОК            | X                  | Cancel                 |

#### **Tolerance Settings**

These are tolerances used during multisets, please confirm that the values meet your desired specifications.

#### **Search Settings**

To begin with, set this to Relative Window. Please refer to your FieldGenius manual for more information about the search settings options.

| Search Sett          | ings           |         | 0       | Help |
|----------------------|----------------|---------|---------|------|
| Search Mode          | Relative Windo | W       | •       |      |
| Search Window Range  |                |         |         |      |
| Horizontal           | 30°00'00"      |         | Maagura |      |
| Vertical             | 30°00'00"      | Measure |         |      |
| Search Window Center |                |         |         |      |
| Horizontal           | 0°00'00"       |         | Mescure |      |
| Vertical             | 90°00'00"      |         | measure |      |
|                      |                |         |         | 1    |
| <b>v</b>             | ок             | X       | Cancel  |      |

## **Radio Configuration**

Make sure you select Radio, and confirm that the radio settings match what is set for your instrument.

| Radio Configur  | ation  | 📀 Help |
|-----------------|--------|--------|
| Connection      | -      | 1      |
| C Direct        | C RC-2 |        |
| Radio           |        |        |
| Settings        |        |        |
| Channel         | 1 💌    |        |
| Station Address | 1 💌    |        |
| Remote Address  | 1 💌    |        |
|                 |        |        |
|                 |        |        |
| 🗹 ок            | × .    | Cancel |

## **Connecting FieldGenius to your Trimble**

Once you've confirmed all your settings, and gone through the startup process on your instrument, you can do the following to begin robotic control with FieldGenius.

- 1. Select the RPU button on the instrument.
- 2. Select 3 (Remote)
- 3. Select 1 (OK)
- 4. When prompted to "Define window?" select No.
- 5. When prompted to "Measure Ref obj?", select No.
- 6. You will then see a message to press any key, and then remove the keyboard.
- 7. Make sure you have FieldGenius connected to your radio.
- 8. From the Model and Communication screen, select the Connect to Instrument button.

| Model and Communication 🛛 😗 Help            |               |             |    |  |  |  |
|---------------------------------------------|---------------|-------------|----|--|--|--|
| Total Stat                                  | Total Station |             |    |  |  |  |
| Make Trimble  Model 5600 Robot              |               |             |    |  |  |  |
| Connect to Instrument Default Comm Settings |               |             |    |  |  |  |
| Port                                        | COM1 💌        | Data Bits 8 | •  |  |  |  |
| Baud Rate                                   | 9600 💌        | Stop Bits 1 | •  |  |  |  |
| Parity                                      | None          |             |    |  |  |  |
|                                             |               |             |    |  |  |  |
| 1                                           | ок 🗙          | Canc        | el |  |  |  |

After you press the continue button you will see some reminders of things to check before you move on, press Continue when ready.

You should hear your instrument beep and if a successful connection is made you will see the Check Level screen.

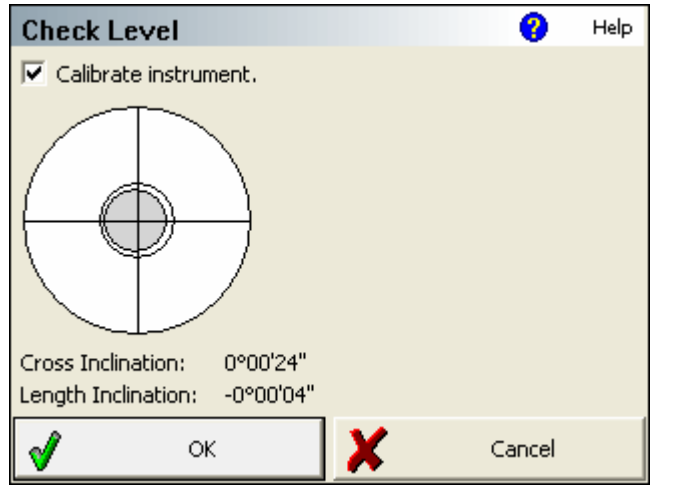

Model 5600 Robot

Model and Communication

Connect to Instrument

ОK

COM1

None

-

•

• •

X

Total Station

Make Trimble

Baud Rate 9600

s d

Port

Parity

0

Default Comm Settings

Cancel

Data Bits 8

Stop Bits 1

Help

•

•

•

You can calibrate the instrument if you desire by selecting the corresponding checkbox.

Press OK to continue.

You will now see a green check mark on the Connect to Instrument button.

Press Ok to continue. You are now connected and ready to start surveying.